## Instrukcja pierwszego uruchomienia systemu RCPX8 "krok po kroku" 190130

**Uwaga**. Pierwsze podłączenie systemu proponujemy zrobić "na stole", blisko komputera (przed powieszeniem czytników). Nie powinno się przechodzić do kolejnego punktu tej instrukcji bez spełnienia warunków z punktów poprzedzających

**1.** Instalujemy program RCP58 (pobieramy ze strony www.lepson.pl) – na początek wystarczy program w wersji standard. Uwaga prosimy **nie** instalować programu w folderze "Program Files" – ale np. w C:\RCP58

2. Sprawdzamy czy są puste: lista czytników i lista pracowników (przyciski Czytniki i Pracownicy w oknie głównym). Jeżeli listy nie są puste należy uruchomić z menu "System", "Ustawienia programu" i w zakładce "Dla zaawansowanych" funkcję "Zerowanie bazy danych"

**3.** Podłączamy elementy systemu RCPX8 zgodnie z informacjami i schematami dostępnymi w dokumentacji czytników.

**4.** Włączamy zasilacz do sieci 230V. Na wyświetlaczu czytnika przez 1 sek. po włączeniu zasilacza powinien wyświetlać się napis informujący o numerze oprogramowania, a przez następne 3sek. napis **Axyz**. Liczba **xyz** oznacza adres czytnika. Adresy czytników nie mogą się powtarzać. W przypadku gdyby się powtarzały, należy postępować zgodnie z informacjami dostępnymi w rozdziale "Rozwiązywanie Problemów" instrukcji systemu RCPX8 – punkt "Powtarzające się adresy w czytnikach"

**5**. Uruchamiamy program RCP58 i następnie z menu "**System**" uruchamiamy "**Wyszukiwanie konwertera**". Jeżeli test nie znajdzie konwertera na żadnym porcie komputera to przyczyn należy szukać w złych podłączeniach. Test musi zakończyć się komunikatem "**Konwerter znaleziony na porcie ...**"

6. Budowanie listy czytników (czynności powtarzamy tyle razy ile mamy czytników):

- przyciskiem Czytniki (w oknie głównym) otwieramy okno Lista czytników
- przyciskiem Dodaj (w oknie "Lista czytników") otwieramy okno Dodanie nowego czytnika do systemu
- otwieramy zakładkę Konfiguracja
- w białym polu Adres ustawiamy liczbę będącą adresem czytnika (xyz) z punktu 4
- naciskamy przycisk Odczytaj środkowa kolumna Czytnik, w której były pytajniki powinna wypełnić się danymi konfiguracyjnymi odczytanymi z czytnika
- potwierdzamy dodanie czytnika przyciskiem OK i następnie Zastosuj zmiany w komputerze i czytnikach

**Uwaga!!!** Jeżeli po przyciśnięciu Odczytaj wystąpią komunikaty o błędach w komunikacji z czytnikiem to zwykle oznacza pomyłki w podłączeniach kabli A i B.

7. Uruchamiamy Test Dokładny. Wynikiem tego testu powinien być komunikat: "Czas systemu OK, Konfiguracja systemu OK, Uprawnienia OK". Może się zdarzyć, że w nowym systemie otrzymamy komunikat: "Złe uprawnienia w czytniku ...". Należy wówczas sformatować taki czytnik. Funkcja "Formatowanie czytnika" dostępna w menu System.

## 8. Budowanie listy pracowników :

- przyciskiem Pracownicy otwieramy okno Lista pracowników lista powinna być pusta
- przyciskiem Dodaj otwieramy okno Dodanie nowego pracownika
- wypełniamy pola: Nazwisko, Imię, Nr, , Zatrudniony, WS (prawo do wyjść służbowych), Wydział, Stanowisko (jeżeli wcześniej zostały zdefiniowane listy wydziałów i stanowisk).
- jeżeli mamy ustalony identyfikator dla pracownika, to zgodnie z ilustracjami w dolnej części okna odczytujemy kod ID identyfikatora za pomocą konwertera. Po pojawieniu się w okienku ID: 10-cio znakowego kodu możemy zakończyć dodawanie pracownika naciskając OK.

9. Wysyłanie do czytnika uprawnień pracowników. W fazie budowania systemu najwygodniej jest to zrobić z listy czytników:

- zaznaczamy na liście czytników odpowiedni czytnik i naciskamy Edytuj
- przechodzimy do zakładki Uprawnienia
- wszyscy pracownicy wprowadzeni do bazy programu w pkt. 8 powinni być widoczni w prawej części okna Nieuprawnieni pracownicy. Za pomocą przycisku <<-- przesuwamy pracowników z prawego okna do lewego.</li>
  Przesunięci pracownicy powinni w lewym oknie być zaznaczeni w kolorze czerwonym oznacza to, że są "uprawnieni" tylko w komputerze. Aby uprawnienia wysłać do czytnika należy nacisnąć Ok. Komputer rozpocznie wysyłanie uprawnień do czytnika po potwierdzeniu "Zastosuj zmiany w komputerze i czytnikach".

**Uwaga!!!** Zarówno numer pracownika jak i adres czytnika są danymi, na których system opiera się w różnego rodzaju rozliczeniach. W czasie pracy systemu należy bardzo uważać przy zmianie tych dwóch parametrów. Nazwisko pracownika jak i nazwa czytnika są tylko tzw. "etykietami" i nie wpływają na pracę systemu.